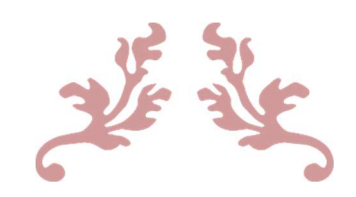

## LANGKAH-LANGKAH PENGISIAN KARTU RENCANA STUDI (KRS)

Untuk Mahasiswa

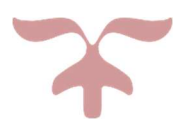

JULI 2023 UNIVERSITAS KATOLIK MUSI CHARITAS Palembang

## Langkah Langkah pengisian Kartu Rencana Studi (KRS)

1. Mahasiwa membuka alamat web <u>https://akademik.ukmc.ac.id</u> pada perangkat komputer/laptop/smartphone dengan menggunakan aplikasi browser (Firefox, Chrome, Opera, Safari atau yang lain).

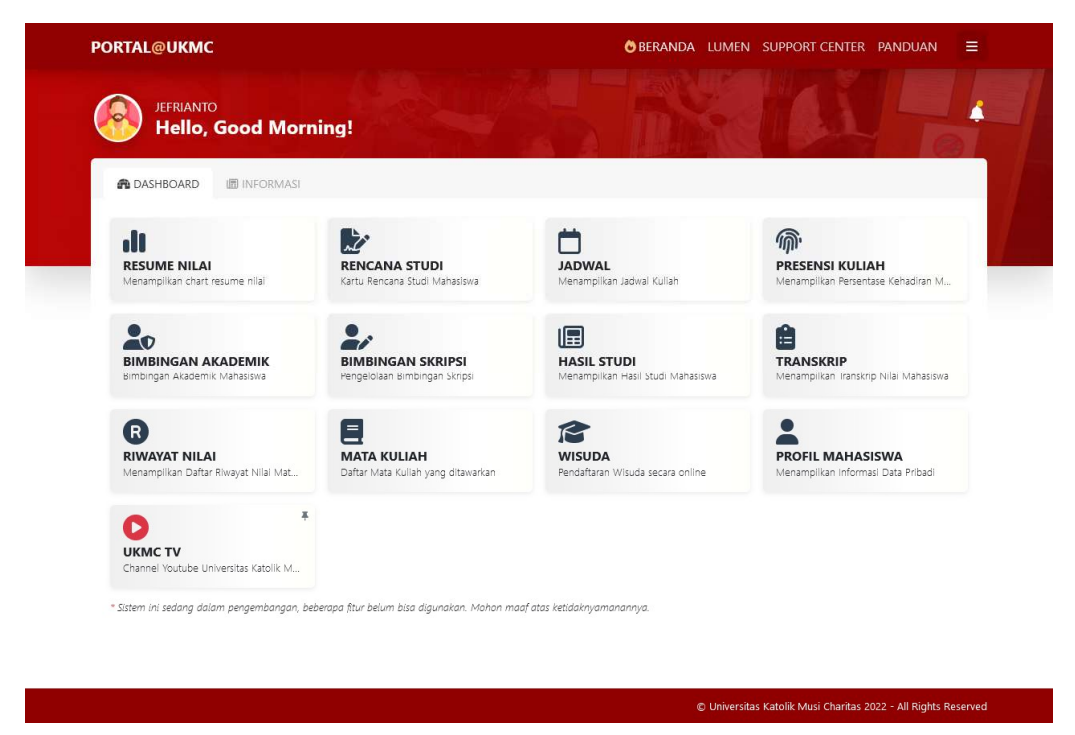

2. Mahasiswa memilih menu **RECANA STUDI.** Di dalam menu rencana studi terdapat informasi mengenai semester berjalan, jumlah mata kuliah yang diambil, jumlah sks yang diambil, jumlah sks maksimum berdasarkan Indeks Prestasi Semester dan status registrasi.

| 0<br>MATA KULIAH                     | 0<br>SKS DIAMBIL                           | 12<br>SKS MAKSIMUM |
|--------------------------------------|--------------------------------------------|--------------------|
| JEBPRI YANTO                         |                                            | BANTUAN OUNDUH     |
| MANAJEMEN - 2022014                  |                                            | BANIUAN OUNDUH     |
| nda (Mahasiswa) belum melakukan regi | strasi, silahkan lakukan registrasi terleb | bih dahulu         |
|                                      |                                            |                    |
|                                      |                                            | Banner             |

3. Jadwal pengisian KRS dapat dilihat pada banner informasi. Mahasiswa memasukkan mata kuliah yang akan diambil dengan cara klik tombol **MATA KULIAH.** 

| S BANTUAN 🔮 UNDUH                                                                  |
|------------------------------------------------------------------------------------|
| Infor<br>jad<br>peng                                                               |
| rencana studi. Berikut ini jadwal pengisiar<br>/d Minggu, 30 Juli 2023 Pukul 23:59 |

- 4. Pilihlah terlebih dahulu mata kuliah paket semester dan sesi kuliah YANG SESUAI DENGAN SEMESTER DAN SESI KULIAH ANDA !!!
- 5. Pilihlah mata kuliah yang akan anda ambil dengan cara meng-klik tombol pilih.

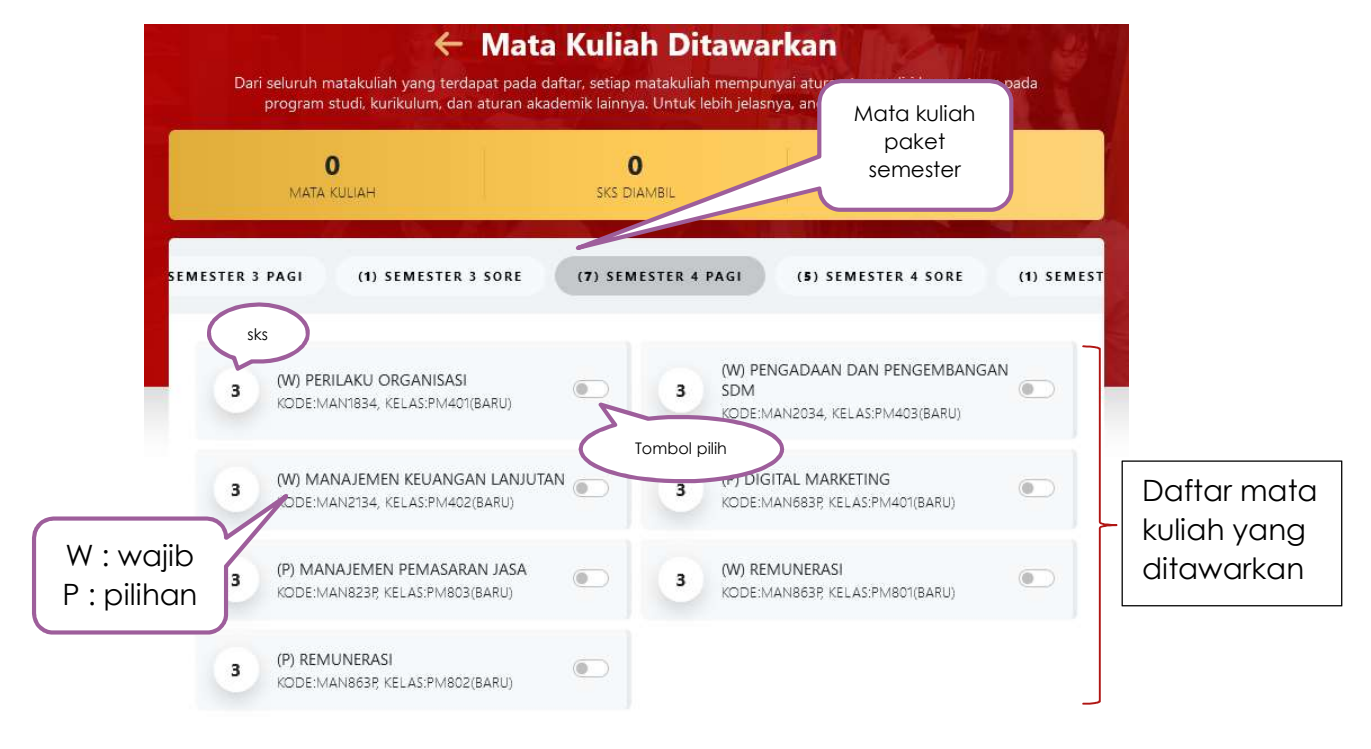

6. Bila jumlah SKS yang anda ambil melebihi jumlah SKS MAKSIMUM maka akan muncul informasi peringatan dan <u>mata kuliah terakhir yang anda pilih akan DIBATALKAN</u>.

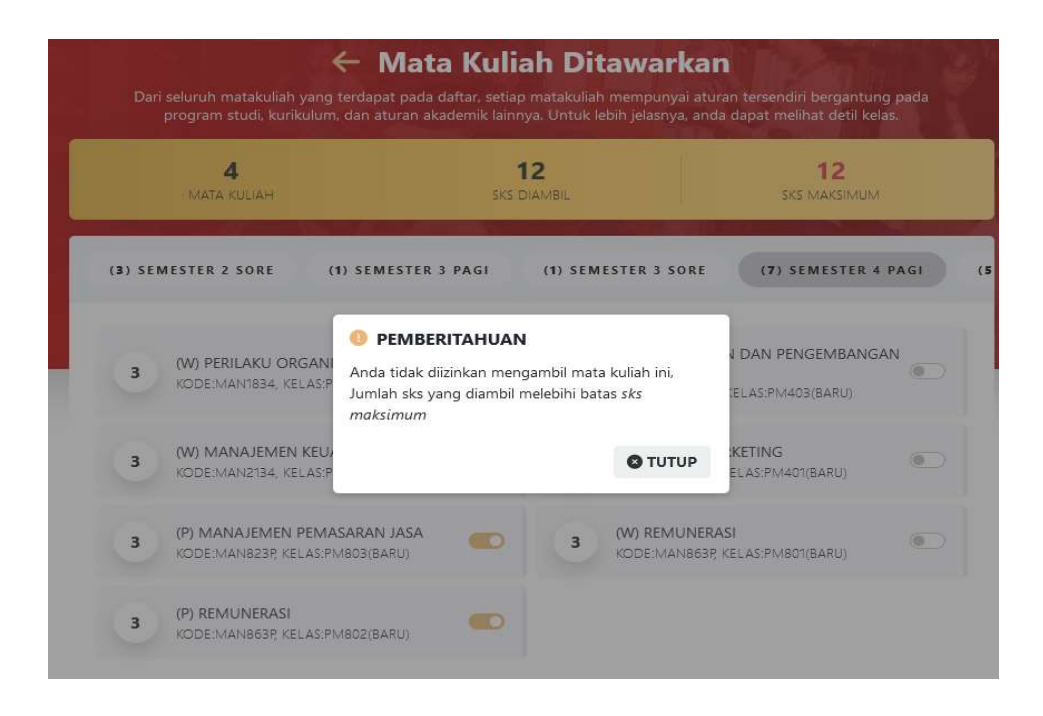

7. Bila mata kuliah yang anda ambil sesuai rencana studi yang akan dilakukan dan <u>telah dikonsultasikan dengan dosen pembimbing akademik</u> serta jumlah SKS MAKSIMUM maka klik tombol AMBIL MATA KULIAH dan anda akan mendapatkan konfirmasi, jawablah YA bila sudah sesuai.

| PORTAL@UKMC |                                                                                                    | BERA                                                                                    | NDA LUMEN SUPPORT CENTE                                                        | r panduan 🗏 |
|-------------|----------------------------------------------------------------------------------------------------|-----------------------------------------------------------------------------------------|--------------------------------------------------------------------------------|-------------|
|             | Mata Ku<br>Dari seluruh matakuliah yang terdapat pada daftar,<br>program studi, kurikulum, dan aturan akademik | uliah Ditawarka<br>setiap matakuliah mempunyai ati<br>Lainnya, Untuk lebih jelasnya, an | I <b>N</b><br>uran tersendiri bergantung pada<br>da dapat melihat detil kelas. |             |
|             | 4<br>Mata kuliah                                                                                               | 12<br>SKS DIAMBIL                                                                       | 12<br>SKS MAKSIMUM                                                             |             |
|             | (8) SEMESTER 2 SORE (1) SEMESTER 3 PAG                                                                         | (1) SEMESTER 3 SORE                                                                     | (7) SEMESTER 4 PAGI                                                            | (5          |
|             | 3 (W) PERILAKU ORGAN<br>KODE:MAN1834, KELAS:P<br>Apakah anda yakin<br>yang telah anda pili                     | ingin menambah mata kuliah<br>n?                                                        | V DAN PENGEMBANGAN                                                             |             |
|             | 3 (W) MANAJEMEN KEUA<br>KODE:MAN2134, KELAS:P                                                                  | YA TIDAK (3)                                                                            | KETING<br>ELAS:PM401(BARU)                                                     |             |
|             | 3 (P) MANAJEMEN PEMASARAN JASA<br>KODE:MAN823P; KELAS:PM803(BARU)                                              | C 3 (W) REMUNER                                                                         | RASI<br>P; KELAS:PM801(BARU)                                                   |             |
|             | 3 (P) REMUNERASI<br>KODE MANBESP, KELAS:PMB02(BARIJ)                                                           |                                                                                         |                                                                                |             |
|             |                                                                                                    |                                                                                         |                                                                                |             |
|             | Ø AMBI                                                                                                    | L MATA KULIAH(4)                                                                        |                                                                                | 1           |

 Anda akan mendapatkan informasi berapa mata kuliah yang berhasil diambil dan gagal diambil (bila ada). Bila ada mata kuliah yang gagal diambil <u>PERHATIKAN</u> <u>INFORMASINYA</u>.

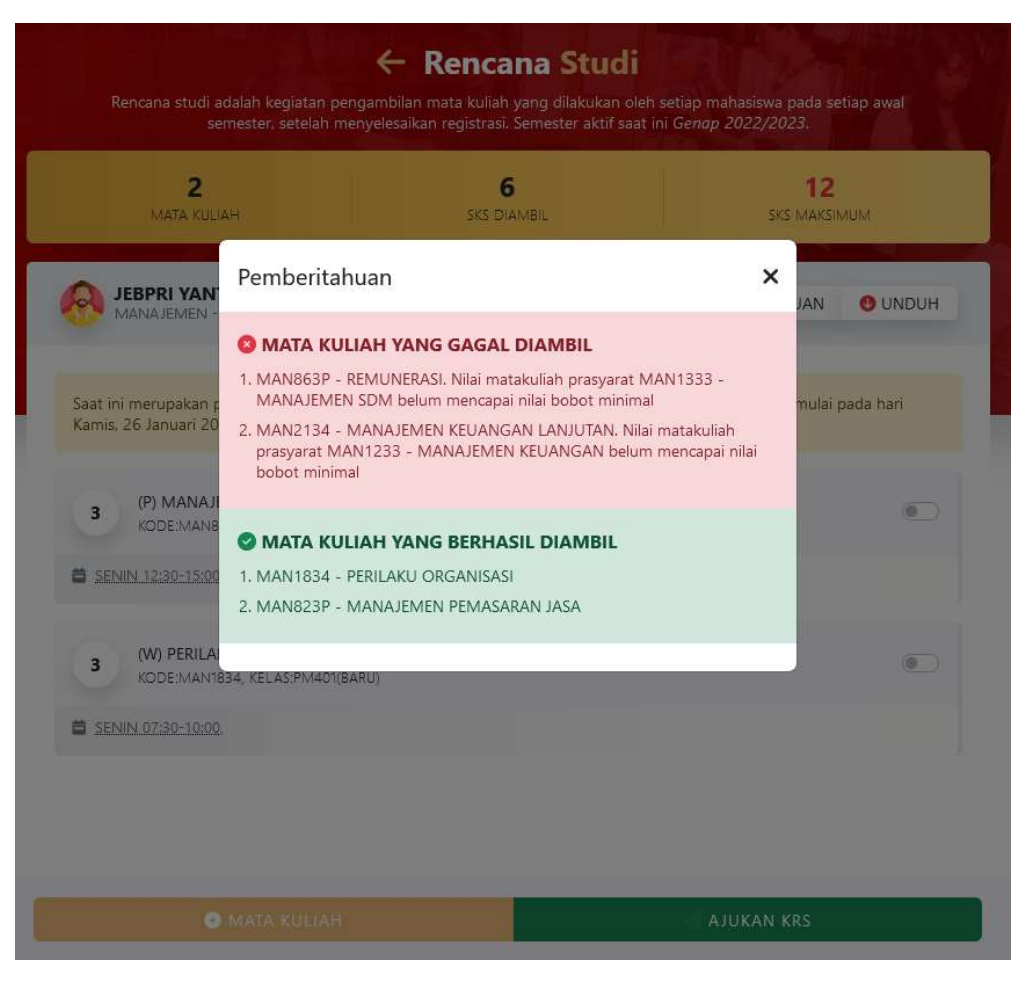

 Mahasiswa dapat melakukan pembatalan pengambilan mata kuliah <u>SELAMA</u> <u>BELUM DIAJUKAN</u> dengan cara pilih mata kuliah yang akan di hapus dan klik tombol HAPUS MATA KULIAH.

| <b>2</b><br>Mata Kuliah                                                                        | 6<br>SKS DIAMBIL                                                 | 12<br>SKS MAKSIMUM                       |  |
|------------------------------------------------------------------------------------------------|------------------------------------------------------------------|------------------------------------------|--|
| JEBPRI YANTO<br>MANAJEMEN - 2022014                                                            |                                                                  | BANTUAN OUNDUH                           |  |
| Saat ini merupakan periode pengisian rencana :<br>Kamis, 26 Januari 2023 Pukul 00:00 s/d Mingg | studi. Berikut ini jadwal pengisi<br>u, 30 Juli 2023 Pukul 23:59 | ian rencana studi yang dimulai pada hari |  |
| 3 (P) MANAJEMEN PEMASARAN JASA<br>KODE:MAN823P, KELAS:PM803(BARU)                              |                                                                  |                                          |  |
| SENIN 12:30-15:00,                                                                             |                                                                  |                                          |  |
| 3 (W) PERILAKU ORGANISASI<br>KODE:MAN1834, KELAS:PM401(BARU)                                   |                                                                  | ۲                                        |  |
| SENIN 07:30-10:00,                                                                             |                                                                  |                                          |  |
|                                                                                                |                                                                  |                                          |  |
| HAPUS MATA KULIAH(1)                                                                           |                                                                  | 🖪 AJUKAN KRS                             |  |
|                                                                                                |                                                                  |                                          |  |
| -                                                                                              |                                                                  | 1                                        |  |
| aisian 🐨 KONFIR                                                                                | MASI kut ini jadu                                                | wal pengisian renc <mark>ana st</mark>   |  |

10. Pastikan semua mata kuliah yang anda pilih telah **BENAR DAN SESUAI** dengan paket semester, kelas dan sesi kuliah anda. Bila sudah benar anda <u>dapat klik AJUKAN KRS.</u>

M803(BARU)

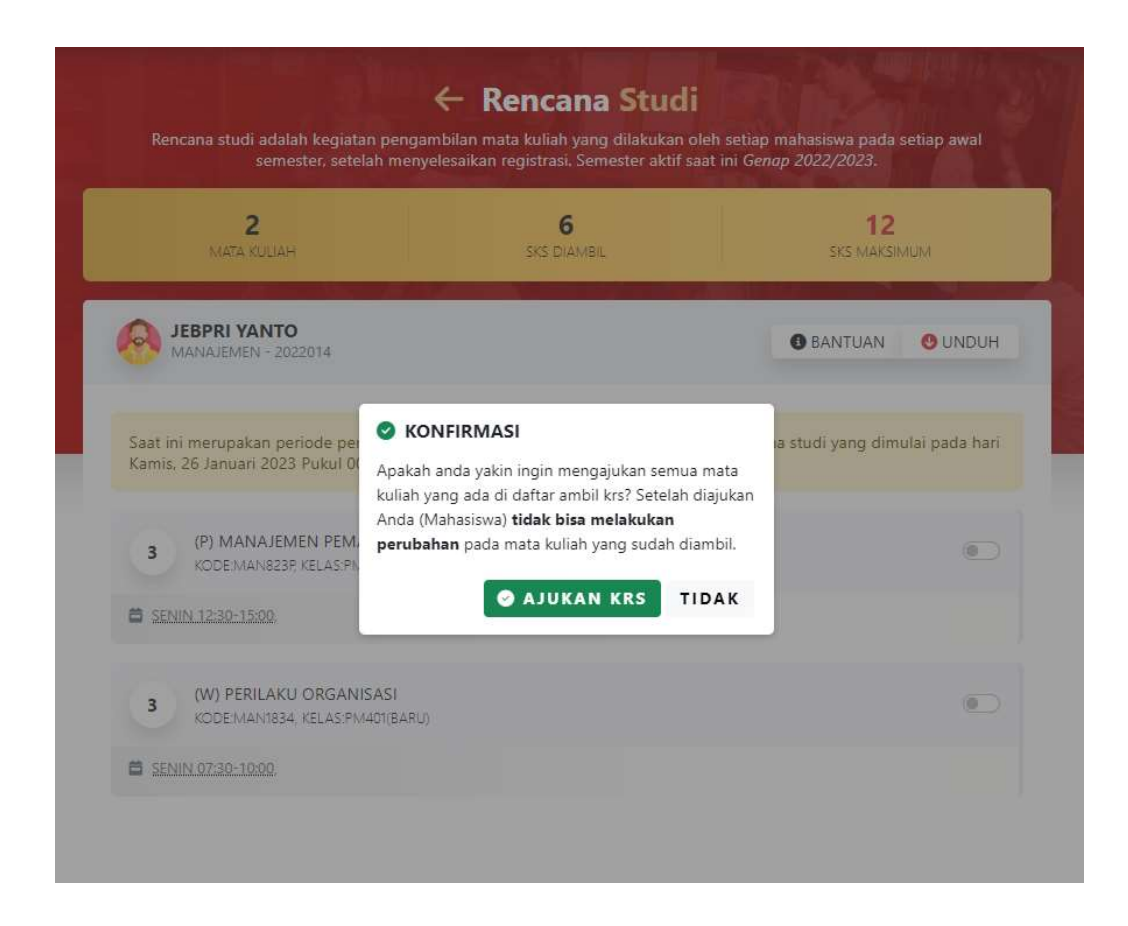

11. Anda akan mendapatkan informasi mata kuliah – mata kuliah yang anda ajukan ke dosen PA.

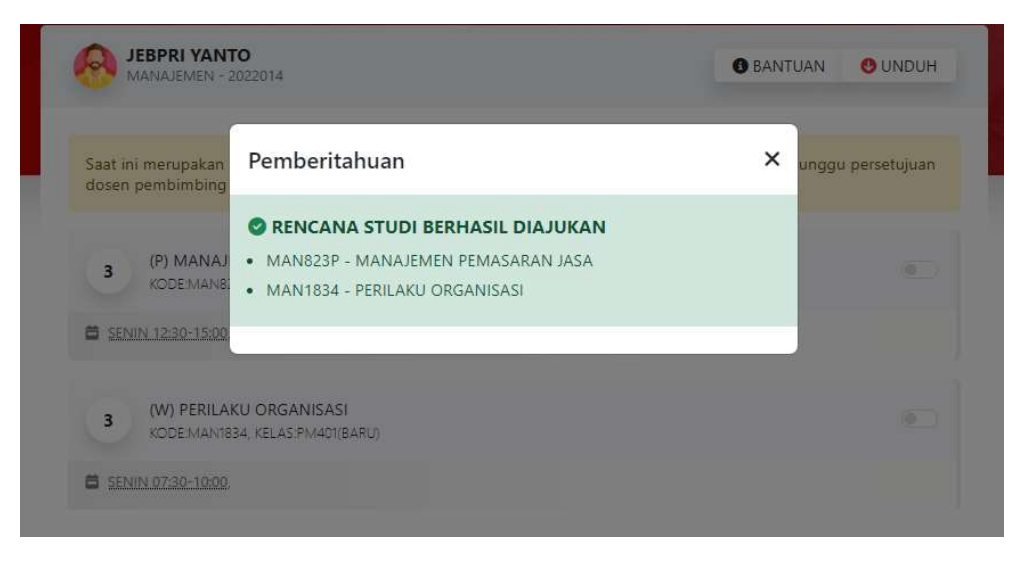

12. Anda akan mendapatkan status MENUNGGU PERSETUJUAN. <u>Dosen PA akan</u> <u>memeriksa isian KRS anda dan akan menyetujui bila sudah sesuai dengan</u> <u>bimbingan yang sudah diakukan.</u>

| SENIN 1632-1332                                              |  |
|--------------------------------------------------------------|--|
| 3 (W) PERILAKU ORGANISASI<br>KODE:MAN1834, KELAS:PM401(BARU) |  |
| SENIN.07:30-10:00                                            |  |
|                                                              |  |
|                                                              |  |
|                                                              |  |
| 🛱 MENUNGGU PERSETUJUAN                                       |  |

13. Bila dosen PA sudah selesai memeriksa dan menyetujui ajuan KRS anda maka status akan berubah menjadi KRS TELAH DISETUJUI.

|   | SENIN 07:30-10:00 |                       |     |
|---|-------------------|-----------------------|-----|
|   |                   |                       | ,   |
|   |                   |                       |     |
|   |                   |                       |     |
|   |                   |                       |     |
|   |                   |                       |     |
|   |                   |                       |     |
| - |                   | 😪 KRS TELAH DISETUJUI |     |
| - |                   |                       | ~ ~ |
|   |                   |                       |     |

14. Anda dapat mengunduh KRS yang sudah disetujui dengan cara klik tombol UNDUH agar berkas krs dapa anda simpan dan diberikan kepada bagian yang memerlukan.

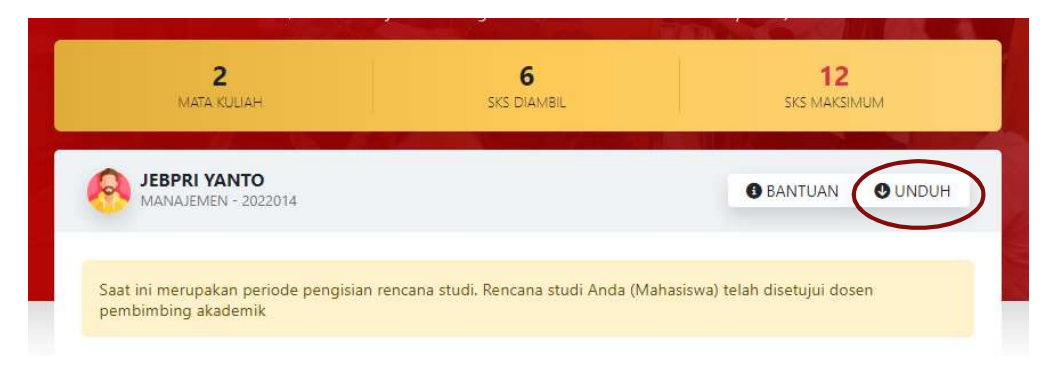

|   | ~           |  |
|---|-------------|--|
|   | sellitas en |  |
| 1 |             |  |
|   | Ť           |  |
|   | CHAR!       |  |

## UNIVERSITAS KATOLIK MUSI CHARITAS FAKULTAS BISNIS DAN AKUNTANSI KARTU RENCANA STUDI GENAP 2022/2023

| Nama Mahasiswa      | : JEBPRI YANTO                           |
|---------------------|------------------------------------------|
| NIM                 | : 2022014                                |
| Angkatan            | : 2020                                   |
| Program Studi       | : MANAJEMEN                              |
| Pembimbing Akademik | : AGUSTINUS WIDYARTONO, S.E., M.Si., MCE |

| No | <b>V</b> alar | Mata Kuliah |                          | Ambil V. | eve      |
|----|---------------|-------------|--------------------------|----------|----------|
|    | NO            | Kelas       | Kode                     | Nama     | Ambii Ke |
| 1  | PM803(BARU)   | MAN823P     | Manajemen Pemasaran Jasa | 1        | 3        |
| 2  | PM401(BARU)   | MAN1834     | Perilaku Organisasi      | 2        | 3        |
|    |               |             | Jumlah                   |          | 6        |